## DynDNS.

#### Qu'est-ce que le DynDNS ?

Le DynDNS (Dynamic Domain Name Server) sert à attribuer un nom de domaine à une adresse ip dynamique. Chaque ordinateur utilise une adresse ip pour communiquer sur le réseau. La dreambox, étant un ordinateur, fait de même.

Les dreambox communiquent donc entre-elles en utilisant leur adresse ip. Dans un réseau interne, c'est le router qui distribue les adresses ip à chaque dreambox. Le router, lui obtient une adresse ip du fournisseur de service.

Le problème, c'est que le fournisseur de service distribue aléatoirement ces adresses ip à tous ces clients et de manière tout aussi aléatoire, les changent. C'est pourquoi, on parle d'adresse ip dynamique.

Donc, à chaque fois que l'adresse ip du router change, les dreambox ne peuvent plus communiquer entre-elles, tant qu'elles ne connaissent pas la nouvelle adresse ip.

Pour éviter, à chaque fois de changer les paramètres pour rétablir la communication, on utilise des adresses sous forme de nom de domaine, telle que votredomaine.dyndns.org.

Les noms de domaines son répertoriés sur des serveurs de noms de domaine (domain name server), qui jouent le jeu d'annuaire d'adresses ip. Ils connaissent pour chaque nom de domaine l'adresse ip qui correspond.

Comme l'adresse ip est dynamique, l'annuaire des noms de domaine est aussi dynamique (dynamic domain name server : dyndns). C'est-à-dire, que chaque fois que l'adresse ip d'un router change, celui-ci le signale au serveur, qui mets à jour l'adresse du nom de domaine.

Donc il suffit de définir un nom de domaine pour son réseau, le configurer soit sur le router, soit sur la dreambox, pour que celui-ci transmette chaque changement d'adresse au serveur de nom de domaine.

Voici les étapes à suivre ...

 $1^{ere}$  Etape : choisir un serveur de noms de domaine dynamique : <u>www.dyndns.org</u>  $2^{ere}$  Etape : s'inscrire sur le serveur :

| Username:     | choisissez un nom, pas trop simple, combinez avec des<br>chiffres |
|---------------|-------------------------------------------------------------------|
| E-mail        | Instructions to activate your account will be sent to the e-mail  |
| Address:      | address provided.                                                 |
| Confirm E-    | L'adresse e-mail est nécessaire pour confirmer l'inscription      |
| mail Address: |                                                                   |
| Password:     | Your password needs to be more than 5 characters and cannot       |
|               | be the same as your username. Do not choose a password that is    |
| Confirm       | a common word, or can otherwise be easily guessed. Un mot de      |
| Password:     | passé de plus de 5 caractères à retenir !!!                       |

# Attention, notez-vous bien le nom (username) et le mot de passe, vous en aurez besoin pour la configuration de l'adresse dynamique sur le router.

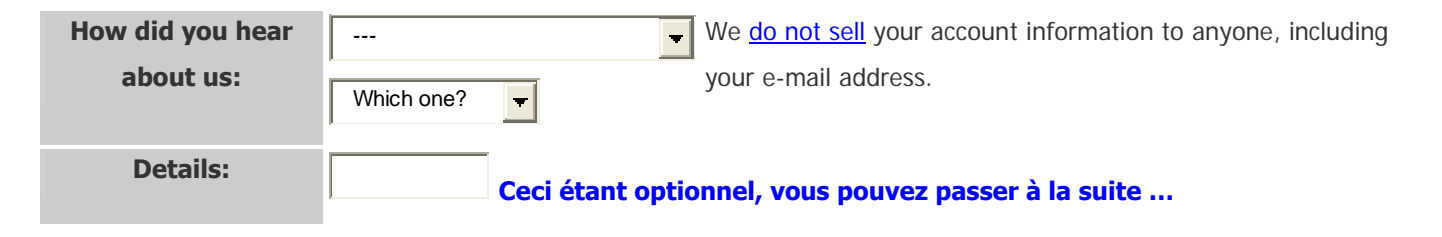

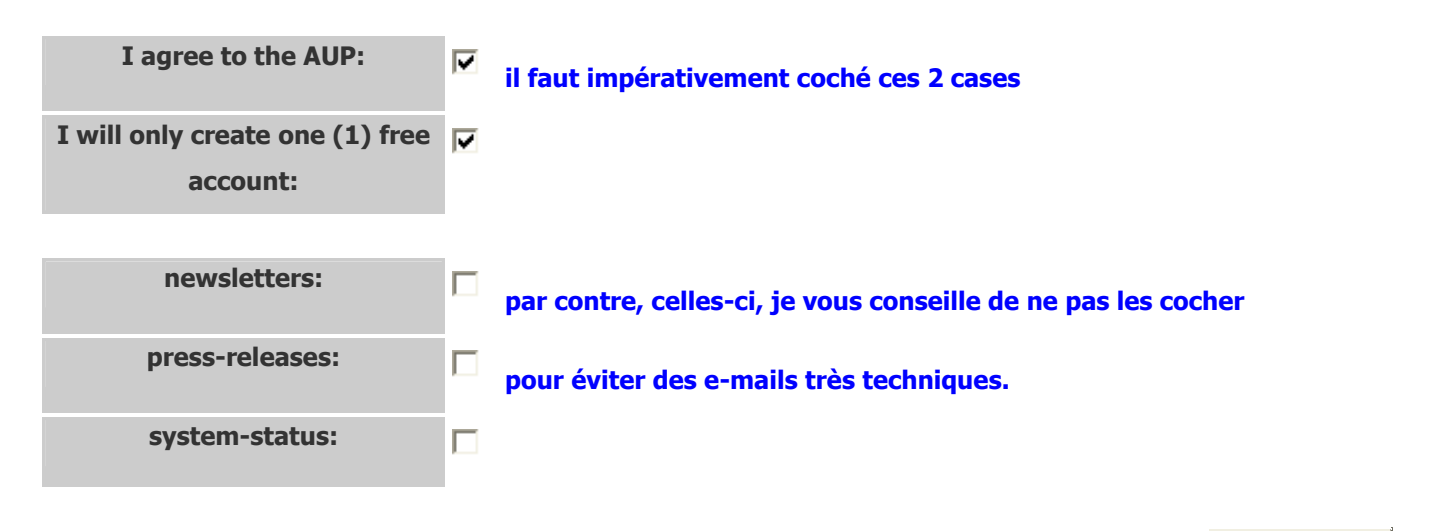

N'oubliez pas de cliquez là !

Create Account

Vous allez recevoir, quasi immédiatement, un e-mail de DynDNS de ce genre :

Your DynDNS Account 'le nom que vous avez choisi' has been created. You need to visit the confirmation address below within 48 hours to complete the account creation process:

https://www.dyndns.com/account/confirm/xxxxxx cliquez sur ce lien pour confirmer votre inscription

Our basic service offerings are free, but they are supported by our paid services. See <a href="http://www.dyndns.com/services/">http://www.dyndns.com/services/</a> for a full listing of all of our available services.

If you did not sign up for this account, this will be the only communication you will receive. All non-confirmed accounts are automatically deleted after 48 hours, and no addresses are kept on file. We apologize for any inconvenience this correspondence may have caused, and we assure you that it was only sent at the request of someone visiting our site requesting an account.

*Sincerely, The DynDNS Team* 

#### Arrivez sur la page entrez votre username et votre mot de passe et cliquez Login :

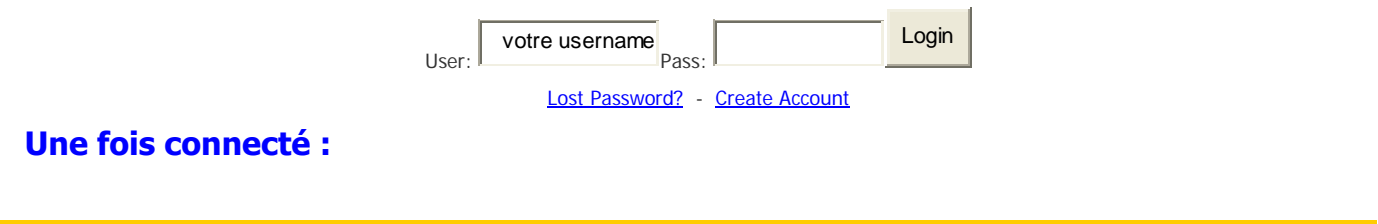

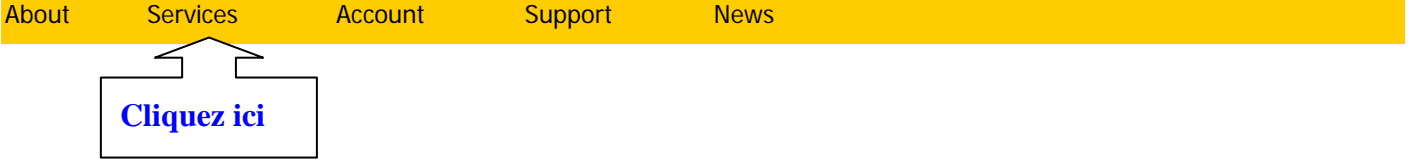

### Puis là :

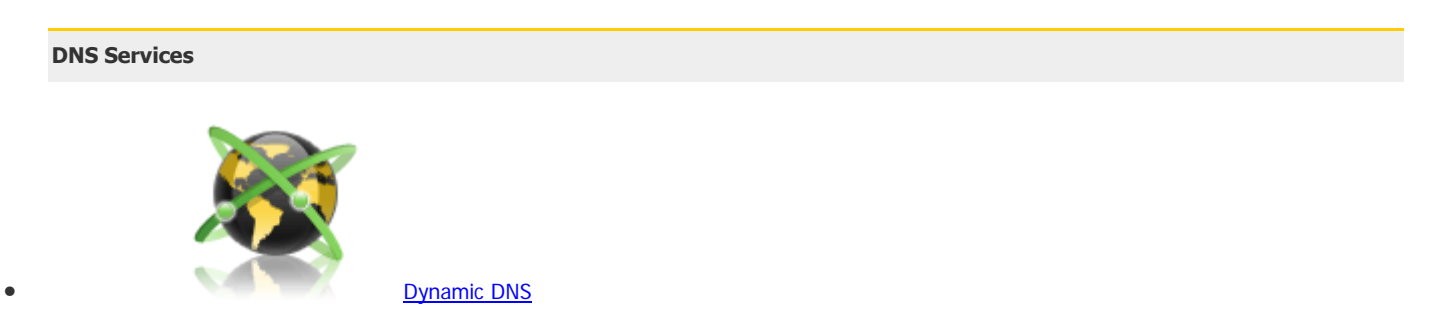

A free DNS service for those with dynamic IP addresses.

### **Ensuite cliquez sur Get Started :**

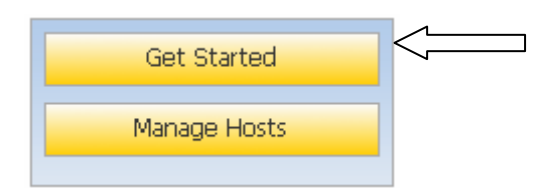

#### Sur cette page :

#### pour Hostname, choisissez un nom, cela peut être votre username.

# Add New Hostname

Note: You currently don't have Account Upgrades in your account. You cannot use some of our Host Service features. Please consider buying Account upgrade that make this form full-functional and will add several other features. <u>Learn</u> <u>More...</u>

| Hostname:                                                                    | choisisez un nom          | gotdns.com                                         | Choisissez un domaine dans la liste                                                                 |  |  |
|------------------------------------------------------------------------------|---------------------------|----------------------------------------------------|----------------------------------------------------------------------------------------------------|--|--|
| Wildca                                                                       | rd: 🏳 Yes, a              | lias "*.hostname.domair                            | " to same settings.                                                                                 |  |  |
| Service                                                                      | е Туре:                   | Host with IP address                               | Choisissez Host with IP adress                                                                      |  |  |
|                                                                              |                           | WebHop Redirect                                    |                                                                                                    |  |  |
|                                                                              |                           | Offline Hostname                                   |                                                                                                    |  |  |
| IP Address:                                                                  | Li<br>d IP address 123.1  | a case se remplira auton 23.123.123. Cliquez ici : | natiquement après avoir cliqué en-dessous.<br><b>Ceci correspond à l'adresse ip de votre router</b> |  |  |
| TTL value is 60 se                                                           | econds. <u>Edit TTL</u> . |                                                    |                                                                                                    |  |  |
| Mail Routing: Yes, let me configure Email routing. Ne pas cocher cette case. |                           |                                                    |                                                                                                    |  |  |
| Create Host                                                                  | Enfin, clique             | z ici.                                             |                                                                                                    |  |  |

Voilà, vous venez de définir un nom de domaine dynamique pour votre adresse ip dynamique. Il ne reste plus qu'à la configurer sur votre dreambox, via le plugin InaDyn.

3<sup>ème</sup> Etape : configuration InaDyn sur dreambox (avec image Gemini) Prenez la télécommande de la Dreambox et appuyer sur le bouton bleu (Blue Panel).

Choisissez Extras / Paramétrages

| Blue - Panel                                                                     |  |  |
|----------------------------------------------------------------------------------|--|--|
| ← Gbox v2.22 →                                                                   |  |  |
| <ul> <li>Lancer / Relancer Camd</li> <li>Activation Auto-Camd</li> </ul>         |  |  |
| <ul> <li>Paramètrages Camd</li> <li>Options</li> </ul>                           |  |  |
| 3 Extras / Paramètrages                                                          |  |  |
| <ul> <li>Informations système</li> <li>Paramètres touche Accès rapide</li> </ul> |  |  |
| Iugins (Outils)                                                                  |  |  |

Ensuite allez sur InaDyn :

| Extras / Paramétrages                                                                                          |  |  |
|----------------------------------------------------------------------------------------------------|--|--|
| little Apache<br>Inadyn<br>Automount<br>Dreamnetcast / Streamripper<br>SSH / Upnp<br>Création de satellite.xml |  |  |
| Calendrier<br>Alarme réveille                                                                                  |  |  |
| Paramètres générale                                                                                            |  |  |

Là vous cochez InaDyn :

| Inadyn dynamic DNS Client                                       |                         |  |  |  |
|-----------------------------------------------------------------|-------------------------|--|--|--|
| 🗾 InaDyn                                                        | MAJ de votre ip en min: |  |  |  |
| Username:                                                       | username                |  |  |  |
| Password:                                                       | Mot de passe            |  |  |  |
| Alias:                                                          | Nom de domaine          |  |  |  |
| 🗾 Système                                                       | dyndns@dyndns.org 🛛 🚽   |  |  |  |
| Log-Off 🗨                                                       |                         |  |  |  |
| Status: arrêté                                                  |                         |  |  |  |
|                                                                 |                         |  |  |  |
| Redémarrer                                                      |                         |  |  |  |
| Choisir votre système dyndns (Standard:<br>(dyndns@dyndns.org)) |                         |  |  |  |

Tapez le username et le mot de passe que vous avez choisi chez dyndns.org

**Tapez votre nom de domaine** 

Cochez Système et laisser <u>dyndns@dyndns.org</u>

Laisser le Log-Off

**Cliquez Redémarrer** 

Votre compte DynDns est configuré sur votre Dreambox .

© Gbox-Center WWW : <u>gbox-center.dyndns.tv</u> E-mail : <u>gboxcenter@hotmail.com</u>